# Procedure overview

- Preset system 1.
- Perform compensation of fixture 2.
- Set measurement parameters З.
- 4. Connect DUT and measure at a single frequency
- Set up list sweep table 5.
- 6. Set trigger mode and make sweep measurement

### In this demo...

- Measurement of chip SMD device
- Fixture compensation
- List sweep

# Required Instrument and fixture

E4980A Precision LCR Meter

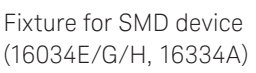

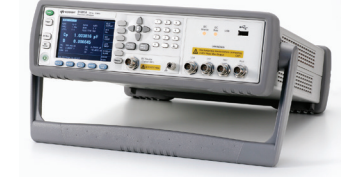

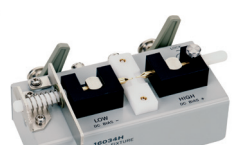

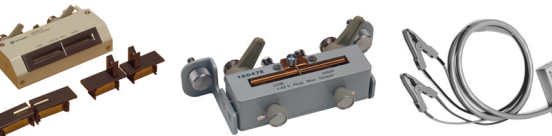

16047E

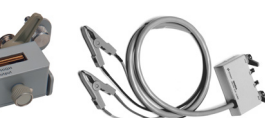

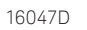

16089A/B/C/D/E

# 1. Preset system

- a. Press [Preset] front panel key
- Press CLEAR SET&CORR softkey b.
- c. Press OK softkey (wait about 20 seconds...)

# 2. Perform compensation of fixture

- a. Set fixture to UNKNOWN terminals
- b. Press [Meas Setup] front panel key
- c. Select CORRECTION softkey
- d. Move cursor onto **OPEN** field by pressing [**▼**] front panel key
- e. Make open condition for the test fixture

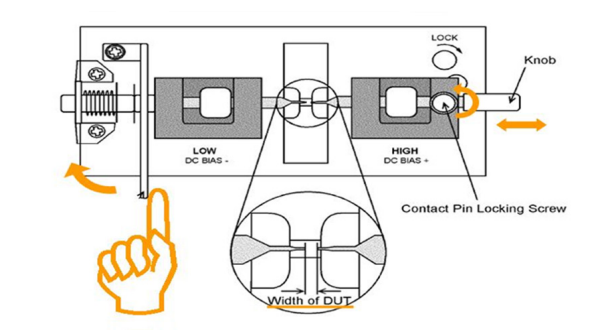

Figure 1. Make open condition (for 16034E/G/H).

- Press MEAS OPEN softkey to perform open correction
- Press **ON** softkey q.

| <correcti< th=""><th>ON</th></correcti<> | ON  |       |        |      |
|------------------------------------------|-----|-------|--------|------|
| OPEN                                     | NO  | CABLE | 0 m    |      |
| SHORT                                    | OFF | MODE  | SINGLE | 055  |
| LOAD                                     | OFF | CH    | 0      | UFF  |
|                                          |     | FUNC  | Cp-D   |      |
| SPOT No.                                 | 1   |       |        |      |
| FREQ                                     | OFF |       |        |      |
| REF A                                    |     | В     |        |      |
| OPEN A                                   |     | В     |        |      |
| SHORT A                                  |     | В     |        |      |
| LOAD A                                   |     | В     |        |      |
|                                          |     |       |        | MEAS |
|                                          |     |       |        | OPEN |
|                                          |     |       |        | Í    |
|                                          |     |       |        |      |
| use sottke                               |     |       |        |      |

Figure 2. Turned on OPEN correction.

h. Make short condition for the test fixture

- i. Move cursor onto **SHORT** field by pressing **[▼]** front panel key
- Press MEAS SHORT softkey to perform short i. correction
- k. Press **ON** softkey

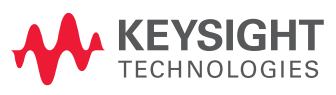

# 3. Set measurement parameters

- a. Press [Display Format] front panel key
- b. Move cursor onto **FUNC** field by pressing [▼] front panel key
- c. Press MORE softkey
- d. Press Z-... softkey
- e. Press Z-Od softkey
- f. Move cursor onto FREQ field by pressing [▼] front panel key
- g. Enter **1 MHz** (press **[1**] front panel key then press **M** softkey)

# 4. Connect DUT and measure at single frequency

- a. Connect DUT to the test fixture
- b. You will see the impedance value (Z) at spot frequency (Figure 3)

| <meas< th=""><th>DISPLAY&gt;</th><th>RANGE</th><th>AUTO</th><th></th><th>Z-ød</th></meas<> | DISPLAY>          | RANGE             | AUTO           |    | Z-ød |
|--------------------------------------------------------------------------------------------|-------------------|-------------------|----------------|----|------|
| FREQ<br>LEVEL                                                                              | 1 MHz<br>1 V      | BIAS<br>MEAS TIME | 0 V<br>Med     |    | Z-θr |
| Z                                                                                          | 59.               | 86206             | Ω              |    |      |
| θ                                                                                          |                   | .0140             | deg            |    |      |
| VAC                                                                                        | 525.398 mV<br>OFF | IAC<br>IDC        | 8.77681<br>0FF | mA |      |
| CORR                                                                                       | Øm,OPEN,SHORT     | СН                | SINGLE         |    |      |
| Use so                                                                                     | oftkeys to sele   | et                |                |    |      |

Figure 3. Measured value of 10 uH inductor at 1 MHz.

Impedance value can be calculated by following formula. Inductive device: Z = 2 \* PI \* frequency \* LCapacitive device: Z = 1 / (2 \* PI \* frequency \* L)

# 5. Setup list sweep table (sweep frequency from 1 kHz to 2 MHz, 201 points)

- a. Press [Meas Setup] front panel key
- b. Press LIST SETUP softkey
- c. Move cursor onto FREQ[Hz] field by pressing [▼] front panel key (4 times)
- d. Enter 1 kHz (press [1] front panel key then press k softkey)
- e. Press **PREV PAGE** softkey
- f. Enter 2 MHz (press **[2**] front panel key then press **M** softkey)
- g. Press FILL LOG softkey
- h. Press **NEXT PAGE** softkey to see that the list frequency is filled up (Figure 4)

| MODE   | SEQ          |        |     |     |   | LINE   |
|--------|--------------|--------|-----|-----|---|--------|
| No.    | FREQ[Hz]     | LMT    | LOW | HIG | H | C711   |
| 1      | 1 k          | -      |     |     |   | FILL   |
| 2      | 1.03874 k    | -      |     |     |   | LINEAR |
| 7      | 1 07907 4    | _      |     |     |   |        |
| 3      | 1.0/07/ K    |        |     |     |   | FILL   |
| 4      | 1.12077 k    | -      |     |     |   | LOG    |
| 5      | 1.16418 k    | -      |     |     |   |        |
| 6      | 1.20928 k    | -      |     |     |   | PREV   |
| 7      | 1.25612 k    | -      |     |     |   | PAGE   |
| 8      | 1.38478 k    | -      |     |     |   |        |
| 9      | 1.35532 k    | -      |     |     |   | NEXT   |
| 10     | 1.49782 k    | -      |     |     |   | PAGE   |
|        |              |        |     |     | _ |        |
| -      |              |        |     |     |   |        |
| lise 4 | softkeus to  | seler  | *   |     |   |        |
| 0.56   | sortitegs (c | Dellet |     |     |   |        |

Figure 4. List frequency filled up.

# 6. Set trigger mode and make measurement

- a. Press [Meas Setup] front panel key
- b. Move cursor onto **TRIG INT** field by pressing [▼] front panel key (4 times)
- c. Press **MAN** softkey
- d. Press [Display Format] front panel key
- e. Press LIST SWEEP softkey
- f. Press [**Trigger**] front panel key to make measurement

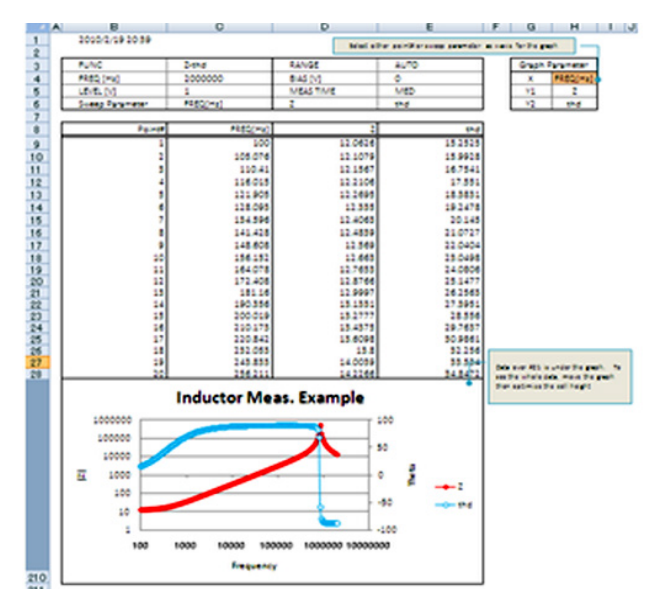

### Figure 5. E4980A Data Transfer Program.

By using E4980A Data Transfer Program, measurement data can be easily transferred from the E4980A to a PC (Figure 5). Visit Keysight website to download the program.

### www.keysight.com/find/lcrmeters

#### This information is subject to change without notice. © Keysight Technologies, 2011 – 2014 Published in USA, August 1, 2014 5990-8373EN www.keysight.com

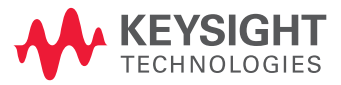